## **Registering NON-Laptop devices**

To register your TVs/gaming devices/etc on the UD network, please do the following:

- 1. Go to the following link: <u>https://guest.dbq.edu/guest/</u>
- 2. Login with your UD username/password.
- 3. Click on Create Device
- 4. Enter the type of device being registered in the Device Name field and the (wireless) MAC address in the MAC address field.
- 5. Your device should now be able to get out to the internet by connecting to

## UD\_Guest\_Wifi.

If issues, please call the HelpDesk at 563-589-3737.

Note: We block online gaming on the UD network. If you want to play online games, you will need to contact Resident Life about getting an alternative internet connection through Mediacom, at an additional charge.